# Wi-Fi Quick installation Guideline

## 1. Download APP

Scan the QR Code ad below and download the APP

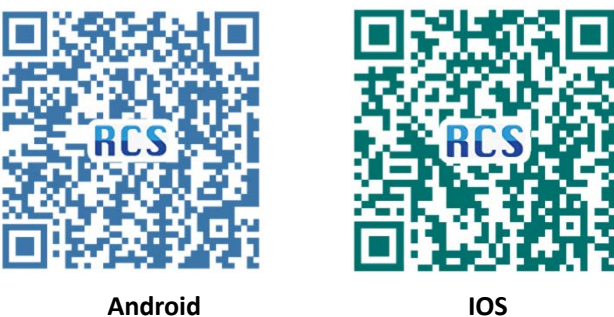

IOS

### 2. Create an account

Open the APP, tap the Register now button to enter next page. According the prompts, type in the information to create an account.(Fig.1).

# 3. Login in

Type in the user name and password, tap the Login in button to enter the main interface (Fig.2)

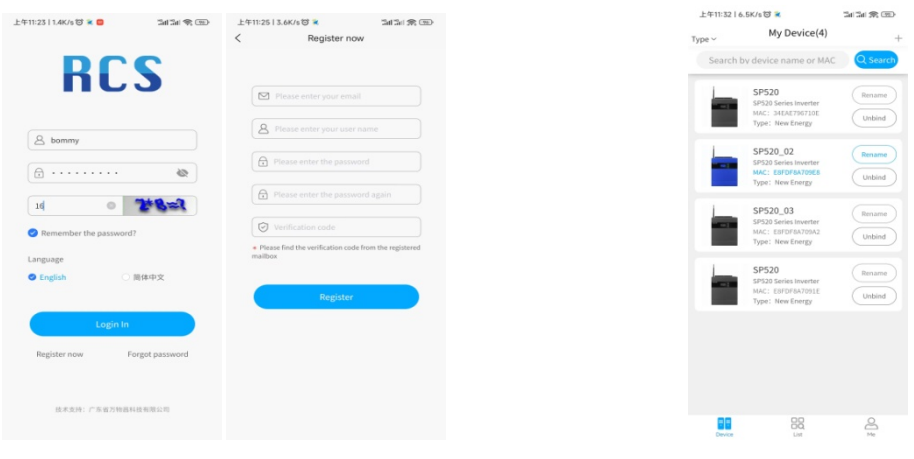

(Fig.1)

(Fig.2)

# 4. Add Device

Press "+" enter next page, tap the device (SP520) and enter next page, tap Configure Network enter next page, input SSID and Password, then press Start button to start wireless connection, then wait operation end. (Fig.3)

| 上午11:46   0.0K/s创 ma<br>Type ~ My                                                                                      | antan ≉ œ<br>Device(4)                                                                                                    | 上午11:4515.9K/s创 编 编 录 (重<br>Type ~ Equipment type | 上午11:45   24.7K/s び en Sal Sal Sal 第 団)<br>く Equipment Details | 上行11:52   3.4K/s 🗹 🚥 🗣 👘 🕍 🕍 🕮<br>く Configure Network | 上午11:54   1.2K/6 😻 🗰 👘 🛛 🖓 🗇 🄇 🖉                      |
|----------------------------------------------------------------------------------------------------|----------------------------------------------------------------------------------------------------|---------------------------------------------------|----------------------------------------------------------------|-------------------------------------------------------|-------------------------------------------------------|
| Search by device                                                                                                    | tes foverter<br>DAETYOFTISE<br>W Energy                                                                                                    |                                                   | SP520 Series Inverte<br>r<br>Type: New Energy                  | SSID:<br>FRECON02_2.4G                                | SSID:<br>FRECON02_2.4G                                |
| SP520,<br>SP330 SP<br>Type: M<br>SP520 SP<br>MAC: E<br>SP520 SP<br>MAC: E<br>SP520<br>SP520<br>SP520<br>SP520<br>SP520 | 92 Renser<br>Internet<br>Internet<br>Inter | SP520 Seriel Inver                                | 5p520 off grid energy storage inverter                         | Please enter the passwerd                             | Configuring network, please wait<br>Loading<br>Cancel |
| Den ce                                                                                                    | BQ Q<br>LM Ni                                                                                                    | Eters Et Av                                       | Configure Network                                              |                                                       |                                                       |

If operation failed, we can reset the inverter Wi-Fi module by LCD interface and try again. Inverter Wi-Fi reset process as below. Press "ENTER" button 3s to enter setting mode -> Press "DOWN" button to find program 37 -> Press "ENTER" button to find reset option->Press "ENTER" button to confirm reset option ->Press "ESC" button to finished the setting.

|    | WiFi Reset | Default                                                           | Reset         |  |
|----|------------|-------------------------------------------------------------------|---------------|--|
| 37 |            | 3 <u>] 96</u> E                                                   | <u>37 ⊦s⊦</u> |  |
|    |            | After WiFi module reset, the inverter should be disconnected from |               |  |
|    |            | the router, need WiFi configuration again.                        |               |  |